## 表單管理者進入表單>表單管理>請假單管理 查詢欲取消核決的假單,點選「修改」

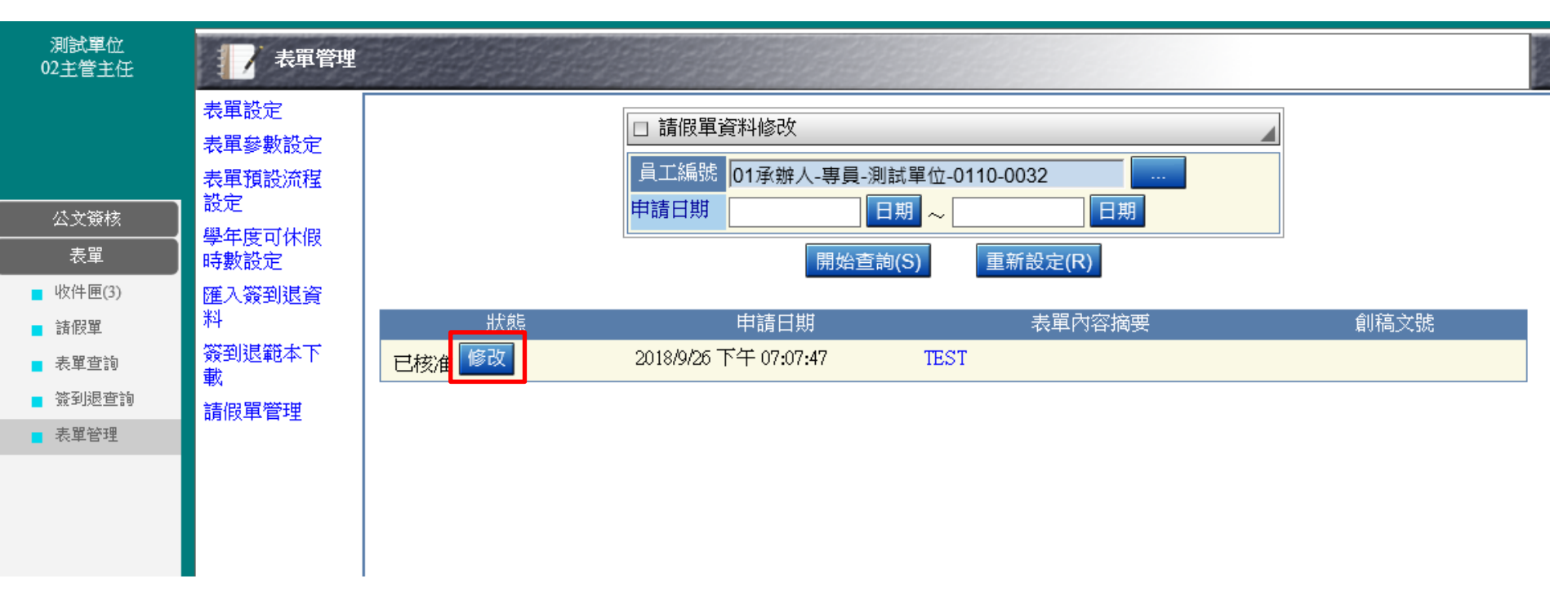

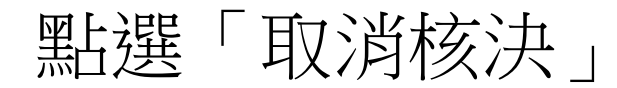

| 取消核決 將此假單回復到最後一個簽核關卡,還原請假天數! |                                |                                                                                    |       |   |     |                           |     |   |     |   |     |   |
|------------------------------|--------------------------------|------------------------------------------------------------------------------------|-------|---|-----|---------------------------|-----|---|-----|---|-----|---|
| 請假單內容                        |                                |                                                                                    |       |   |     |                           |     |   |     |   |     |   |
|                              | 407 約左応逆で傾向(八金/2)とゴ金、開かり、 海洋開か |                                                                                    |       |   |     |                           |     |   |     | ^ |     |   |
| 姓名                           |                                |                                                                                    | 01承辦人 |   |     | ■KCLS元元記名 単位 別成単位<br>02主管 |     |   |     |   |     |   |
|                              |                                | 0                                                                                  | 補休    | • | 事假  | •                         | 病假  | ۲ | 公假  | 0 | 公差假 |   |
| 假別                           |                                |                                                                                    | 婚假    | 0 | 陪產假 | •                         | 產檢假 | • | 育嬰假 | 0 | 產假  |   |
|                              |                                |                                                                                    | 特休假   | • | 喪假  |                           |     |   |     |   |     |   |
| 時間                           |                                | 2018年9月25日日期1 V時(00 V分(星明三)) 共計   2018年9月25日日期2 V時(00 V分(星明三)) ●其他(0 V日1 V時(00 V分) |       |   |     |                           |     |   |     |   |     |   |
| 請假事由                         | T                              | IEST                                                                               |       |   |     |                           |     |   |     |   |     | Ŷ |
| 備註                           |                                |                                                                                    |       |   |     |                           |     |   |     |   |     | ~ |

## 點選取修核決後,假單會回到最後一個簽核關卡。

| Þ   | ) 🔿 😂 http          | ps://edoc2.ctbc.edu.tw/l P     | - 🔒 🖒 😂 請假單修改                                    | × 📑                       |                   | _       | 다 ×<br>슈☆양 🥲 |  |  |
|-----|---------------------|--------------------------------|--------------------------------------------------|---------------------------|-------------------|---------|--------------|--|--|
| 檔案( | (F) 編輯(E)<br>注意資訊入1 | 檢視(V) 我的最愛(A) 工具<br>口 - 首頁     | ↓(T) 説明(H)                                       |                           |                   |         |              |  |  |
|     | 取消核決                | 將此假單回復到最後一                     | 個簽核關卡,還原請假尹                                      | 天數!                       |                   |         |              |  |  |
| 請   | <b>段單</b> 內容        |                                |                                                  | _                         |                   |         |              |  |  |
|     |                     | 網頁訊息                           | ×                                                | (<br>記者)<br>記者 単位:        | 測試單位              |         | ^            |  |  |
|     | 姓名                  | ? 是否確定將此假題                     | 創回復到最後一個簽核關卡?                                    | 02主管 …                    | 02主管 … □假日請假免代理人  |         |              |  |  |
|     |                     |                                | 確定取消                                             | (    病假                   | • 公假              | ○ 公差假   |              |  |  |
|     | 假別                  | ● 婚假                           | ○   陪產假                                          | ● 產檢假                     | ○ 育嬰假             | ○ 產假    |              |  |  |
|     |                     | ●   特休假                        | ○ 喪假                                             |                           |                   |         |              |  |  |
|     | 時間                  | 2018年9月2   2018年9月2   2018年9月2 | 26 日 日期 1 <b>V</b> 時 0<br>26 日 日期 2 <b>V</b> 時 0 | 0 ✔ 分(星期三)<br>10 ✔ 分(星期三) | 共計<br>●其他 0 ✔ 日 1 | ✔時00 ✔分 |              |  |  |
|     | 請假事由                | TEST                           |                                                  |                           |                   |         |              |  |  |

## 最後一關長官可重新核決,或退回給請假人。

| 測試單位<br>02主管主任 |           | 表單_收件              | 柜    |               |       |             |          |
|----------------|-----------|--------------------|------|---------------|-------|-------------|----------|
|                | -80 1000  | Adv 4.5. 11 15 496 | 바포티네 |               |       | ch (4 ch 40 | U 15 #15 |
| 法杂效技           | <u>海王</u> | 發核狀態               | 親別   | 王百            |       | 奇件日期        | 狀態       |
| 公义與1%          |           | 電子簽核               | 請假單  | 請假單:2018/9/27 | 01承辦人 | 9-27 10:35  | 串簽       |
| 表單<br>■ 收件匣(4) |           | 電子簽核               | 請假單  | 請假單:2018/9/26 | 01承辦人 | 9-26 19:15  | 串簽       |
| ■ 諸假留          |           | 電子簽核               | 請假單  | 請假單:2018/9/6  | 01承辦人 | 9-06 09:57  | - 後半     |
| ■ 表單查詢         |           | 電子簽核               | 請假單  | 請假單:2018/8/20 | 01承辦人 | 8-20 14:17  | 净簽       |
| ▋ 簽到退查詢        |           |                    |      |               |       |             |          |
| ■ 表單管理         |           |                    |      |               |       |             |          |